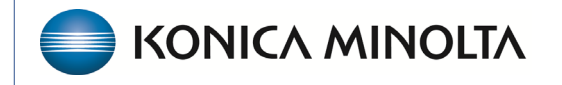

HEALTHCARE IT

# **Exa® PACS/RIS**

# **Feature Summary**

Updox

©2023 Konica Minolta Healthcare Americas, Inc.

#### **Open Updox**

From the Exa navigation menu, select **FAX MANAGER**.

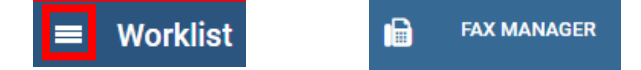

#### Configuring inbound faxing

Porting over a pre-existing fax line for use with Updox requires sending a "porting document" by email to Updox. This form is provided by your Konica Minolta Project Manager.

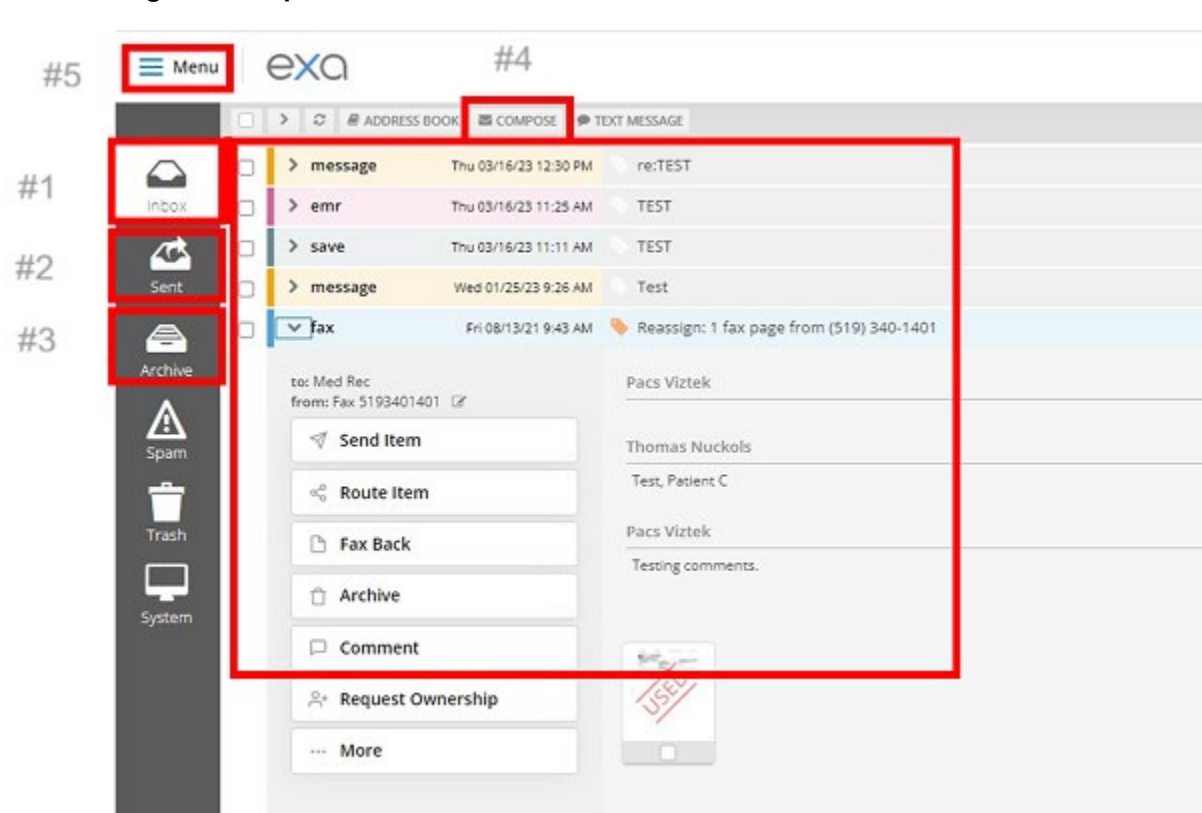

#### Navigation in Updox

#### #1 Inbox

As you receive faxes/e-mails they appear in your Updox Inbox.

Select the > symbol  $\bigcirc$  fax to the left of the fax/e-mail to open a list of functions.

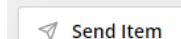

Send the attached document to another user, or attach to a patient/user group. Type the name of the recipient and select them. Different options appear based on the information provided by the user/patient:

Email test@test.com
Save to disk
Send to EHR

• For documents that are received you often use the **Send to EHR** option, which sends them back into Exa PACS/RIS and attaches them to their Patient Documents allowing you to schedule from their faxed order.

Successfully sent documents appear as follows:

| [ <u>5</u> ] |
|--------------|
|              |

Route a document to another Updox user/queue/user group. Useful when different users are responsible for their own departments.

Archive Moves a fax/email from the Inbox to a separate Archive folder.
Commonly used for documents that have already been sent outbound/emailed where no auto-archiving is activated. Updox can be configured to auto-delete archived items after X-amount of time.

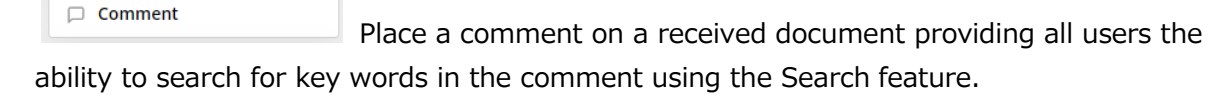

| Search | Q |
|--------|---|
|--------|---|

# #2 Sent Tab

Quickly view any sent faxes and/or emails.

## #3 Archive Tab 🚔

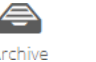

Any manually or auto archived documents appear under this tab. Archiving a document is an easy way to keep your inbox clear of items that were attached to Exa PACS/RIS or sent/routed elsewhere.

### #4 Composing + Sending an Outbound Fax

Along the top of the Workspace is the **Compose** button. Selecting this prompts the user to either select a known contact with a fax number or manually type a fax number. At the bottom of the Compose screen is an option to attach your documents prior to sending the fax.

| Compose                        |                         |                                                 |                                            |         | ×    |
|--------------------------------|-------------------------|-------------------------------------------------|--------------------------------------------|---------|------|
|                                | Search for a p          | atient, contact, email or fax number            |                                            |         |      |
|                                | 5555555555              |                                                 |                                            |         |      |
|                                | New                     | Create contact and send to: 55555555            | 5                                          |         |      |
|                                |                         | Quick send to: 555555555                        |                                            |         |      |
|                                | Patients                | Todd Allen<br>chart: ToddTest                   | 47 yrs (1975-05-24)                        |         |      |
|                                |                         | Test Barrington<br>chart: BarT194               | 12 yrs (2010-10-10)                        |         |      |
|                                |                         | Blah Blah<br>chart: BlaB1053                    | 24 yrs (1998-08-18)                        |         |      |
|                                |                         | Paul Brown<br>chart: 1597534682                 | 40 yrs (1982-03-17)                        |         |      |
|                                |                         | JW2 JW2<br>chart: JW2J1029                      | 23 yrs (2000-01-01)                        |         |      |
|                                |                         | Thomas Nuckols                                  | 34 yrs (1988-08-19)                        |         |      |
|                                |                         |                                                 | CANCEL                                     |         |      |
|                                |                         |                                                 |                                            |         |      |
| Attachments: Drag pages to cha | inge sending order. Cau | tion: Any selected pages will be sent. Hover or | ver pages to verify content before sending | 6       |      |
|                                |                         |                                                 |                                            |         |      |
|                                |                         |                                                 |                                            |         |      |
| (+)                            |                         |                                                 |                                            |         |      |
|                                |                         |                                                 |                                            |         |      |
|                                |                         |                                                 |                                            | Discord | Cond |
|                                |                         |                                                 |                                            | Discard | Sena |

## #5 Configure an inbound email

| Select Menu | 🗮 Menu     | > Admir | n > Practice | Information. |
|-------------|------------|---------|--------------|--------------|
|             | e          | exa     |              | •            |
|             |            | 201<br> |              |              |
| 48 H        | ome ,      | ≁ Tools | ¢₀° Admin    |              |
| Users       |            |         |              |              |
| Queues      | ;          |         |              |              |
| Practice    | Informatio | n       |              |              |

**Practice Email** is an option below your site's address. Users with admin access can input an e-mail address to receive inbound orders, reports, and other items.

| Practice Email | TestEmail | 0 |
|----------------|-----------|---|
| myupdox.com    |           |   |